# Moxa Swift User Manual for Computers With MIL 3.x

Version 1.0, October 2024

www.moxa.com/products

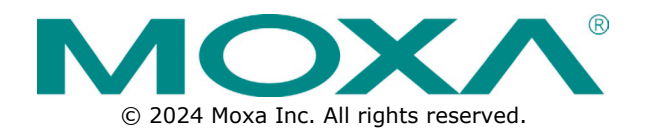

#### Swift for Computer with Moxa Industrial Linux 3 User Manual

The software described in this manual is furnished under a license agreement and may be used only in accordance with the terms of that agreement.

#### **Copyright Notice**

© 2024 Moxa Inc. All rights reserved.

#### Trademarks

The MOXA logo is a registered trademark of Moxa Inc. All other trademarks or registered marks in this manual belong to their respective manufacturers.

#### Disclaimer

- Information in this document is subject to change without notice and does not represent a commitment on the part of Moxa.
- Moxa provides this document as is, without warranty of any kind, either expressed or implied, including, but not limited to, its particular purpose. Moxa reserves the right to make improvements and/or changes to this manual, or to the products and/or the programs described in this manual, at any time.
- Information provided in this manual is intended to be accurate and reliable. However, Moxa assumes no
  responsibility for its use, or for any infringements on the rights of third parties that may result from its
  use.
- This product might include unintentional technical or typographical errors. Changes are periodically
  made to the information herein to correct such errors, and these changes are incorporated into new
  editions of the publication.

#### **Technical Support Contact Information**

www.moxa.com/support

#### **Table of Contents**

| Introduction                         | 4                                                                                                    |
|--------------------------------------|----------------------------------------------------------------------------------------------------|
| Overview of Swift                    | 4                                                                                                    |
| Eligible Moxa Arm-based Model        | 5                                                                                                    |
| Getting Started                      | 6                                                                                                    |
| Installing Swift                     | 6                                                                                                    |
| Prerequisites                        | 6                                                                                                    |
| Installation Procedure               | 8                                                                                                    |
| Connecting Moxa Computer with Swift  | 9                                                                                                    |
| Prerequisites                        | 9                                                                                                    |
| Setting Up Provisioning Environments | 10                                                                                                    |
| Swift User Guide                     | 11                                                                                                    |
| Constraints                          | 11                                                                                                    |
| Discover Moxa Computers              | 11                                                                                                    |
| Scan the Connected Computers         |                                                                                                    |
| Unlock the Connected Computers       | 12                                                                                                    |
| Configure Moxa Computer              |                                                                                                    |
| General Configuration                |                                                                                                    |
| Network Configuration                |                                                                                                    |
| Computer Interface Configuration     |                                                                                                    |
| Security Configuration               |                                                                                                    |
| Protocol Configuration               |                                                                                                    |
| Custom Script Configuration          |                                                                                                    |
| Snapshot & Backup Management         |                                                                                                    |
| Install from System Image            |                                                                                                    |
| Reboot/Reset                         |                                                                                                    |
| Step-by-Step Provisioning Guide      | 17                                                                                                    |
|                                      | Introduction<br>Overview of Swift<br>Eligible Moxa Arm-based Model<br>Getting Started<br>Installing Swift<br>Prerequisites<br>Installation Procedure<br>Connecting Moxa Computer with Swift<br>Prerequisites<br>Setting Up Provisioning Environments<br>Swift User Guide<br>Constraints<br>Discover Moxa Computers<br>Scan the Connected Computers<br>Unlock the Connected Computers<br>Unlock the Connected Computers<br>Configure Moxa Computer<br>General Configuration<br>Network Configuration<br>Security Configuration<br>Security Configuration<br>Custom Script Configuration<br>Snapshot & Backup Management<br>Install from System Image<br>Reboot/Reset.<br>Step-by-Step Provisioning Guide |

## **Overview of Swift**

Swift is a Windows-based provisioning tool designed explicitly for Moxa Arm-based computers. Its primary goal is to streamline the setup and deployment process, allowing users to efficiently create and distribute a golden image across multiple computers simultaneously. Swift's functionalities are divided into two main categories: device configuration and system management.

**Device Configuration:** This section allows users to tailor network settings, I/O interface configurations, security parameters, and protocol setups to meet specific operational requirements.

**System Management:** Swift facilitates the creation and restoration of system snapshots and backups, which can be utilized to generate a golden image for batch deployment, enhancing consistency and reliability across devices.

Swift is available for download from the Moxa website and is compatible with Windows 10 or newer operating systems.

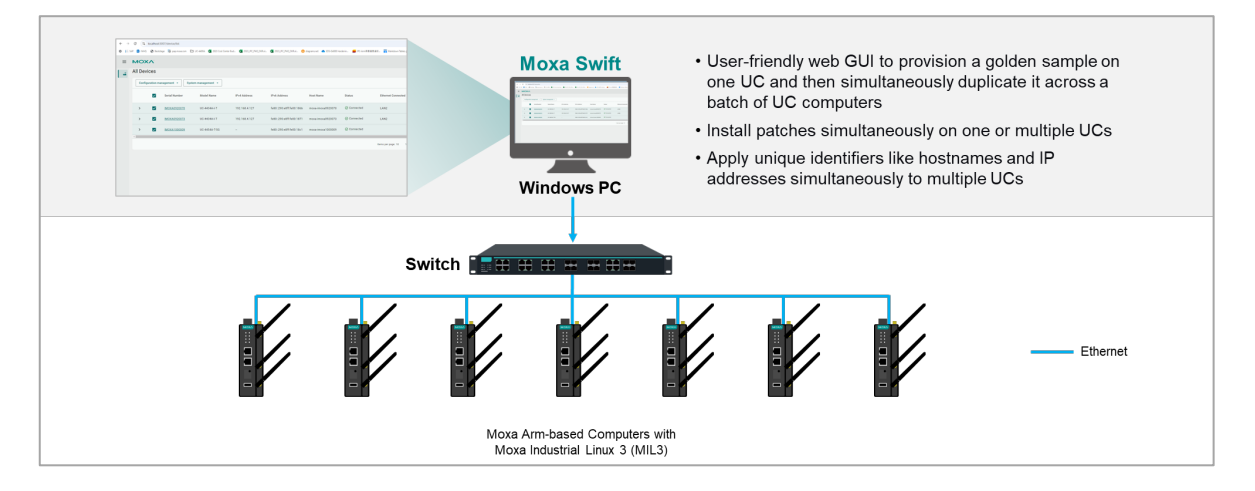

# **Eligible Moxa Arm-based Models**

Swift leverages Moxa proprietary utilities such as Moxa Connection Manger (MCM), Moxa Computer Interface Manager (MCIM) and Moxa System Manager (MSM) in Moxa Industrial Linux 3.1 or above. Therefore, please make sure the Moxa Arm-based computer connected to Swift have Moxa Industrial Linux (MIL) 3.1 or above installed. If you have an existing UC-8200 Series with MIL 3.0, only upgrade features will be available in Swift. Once you upgrade your MIL 3.0 to the latest version, you can enjoy the Swift's full feature set.

| Computer Series                                                                                  | Model Name          | MIL Version Required |
|--------------------------------------------------------------------------------------------------|---------------------|----------------------|
|                                                                                                  | UC-8210-T-LX-S      |                      |
|                                                                                                  | UC-8220-T-LX        |                      |
| UC-8200 Series                                                                                   | UC-8220-T-LX-US-S   | MIL 3.1 and above    |
|                                                                                                  | UC-8220-T-LX-EU-S   |                      |
|                                                                                                  | UC-8220-T-LX-AP-S   |                      |
| UC-1200A Series                                                                                  | UC-1222A            | MIL 3.1 and above    |
|                                                                                                  | UC-2222A-T          |                      |
| UC 22004 Series                                                                                  | UC-2222A-T-US       | MIL 2.1 and above    |
| JC-8200 Series<br>JC-1200A Series<br>JC-2200A Series<br>JC-3400A Series                          | UC-2222A-T-EU       | MIL 5.1 and above    |
|                                                                                                  | UC-2222A-T-AP       |                      |
|                                                                                                  | UC-3420A-T-LTE      |                      |
| LIC 34004 Corios                                                                                 | UC-3424A-T-LTE      | MIL 2.1 and above    |
| OC-3400A Series                                                                                  | UC-3430A-T-LTE-WiFi | MIL 5.1 and above    |
|                                                                                                  | UC-3434A-T-LTE-WiFi |                      |
|                                                                                                  | UC-4410A-T          |                      |
| <u>C-1200A Series</u><br><u>C-2200A Series</u><br><u>C-3400A Series</u><br><u>C-4400A Series</u> | UC-4414A-I-T        |                      |
|                                                                                                  | UC-4430A-T          | MIL 2.1 and above    |
| OC-4400A Series                                                                                  | UC-4434A-I-T        | MIL 5.1 and above    |
|                                                                                                  | UC-4450A-T-5G       |                      |
|                                                                                                  | UC-4454A-I-T-5G     |                      |

# **Installing Swift**

### **Prerequisites**

- 1. PC with Windows 10 or above OS
  - ➢ Windows 10 version 1809 or later
- 2. PC with one of the a supported browser installed
  - Chrome (latest version)
  - Firefox (latest version)
  - Edge (last 2 major versions)
  - Safari (last 2 major versions)
  - Firefox ESR (Extended Support Release)
- 3. Make sure Link-local IPv6 address on the PC is enabled.

To enable the Link-local IPv6 address, do the following:

a. In the Windows Search box, enter **view network connections** and click **Open**.

| All Apps Documents Web                    | More 🔻 |                          | ন্দ | •••• |
|-------------------------------------------|--------|--------------------------|-----|------|
| Best match                                |        |                          |     |      |
| View network connections<br>Control panel |        |                          |     |      |
| Settings                                  |        | View network connections |     |      |
| View your PC name                         | >      | Control panel            |     |      |
| O View RAM info                           | >      |                          |     | _    |
| $\bigcirc$ View your Update history       | >      | 📑 Open                   |     |      |
| ① View processor info                     | >      |                          |     |      |
| View your product ID                      | >      |                          |     |      |
| View pen and touch info                   | >      |                          |     |      |
| View your network properties              | >      |                          |     |      |
| Search the web                            |        |                          |     |      |
| ✓ view - See web results                  | >      |                          |     |      |
| Apps (2)                                  |        |                          |     |      |
|                                           |        |                          |     |      |
|                                           |        |                          |     |      |
|                                           |        |                          |     |      |
| ,∕⊂ view                                  |        | o 🛱 🤤 🚍 💼 🤦              | 0   |      |

b. Select the network adapter that will be used to discover Moxa devices, right-click the network adapter, and select **Properties**.

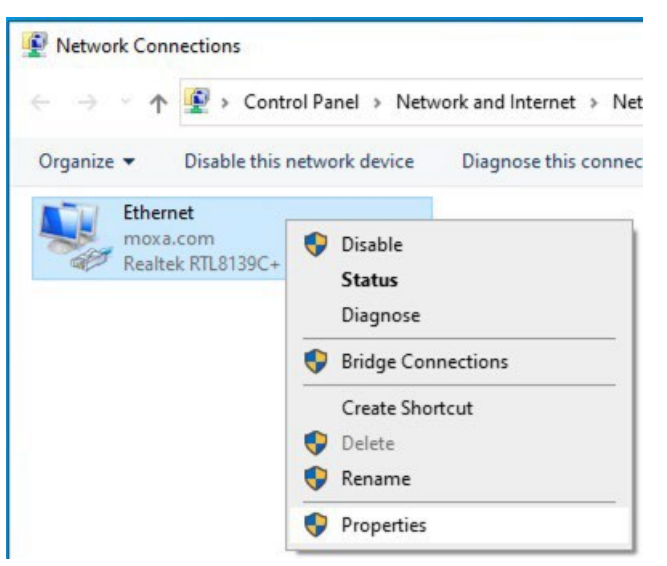

c. Select the Internet Protocol Version 6 (TCP/IPv6) option.

| tworking                                                                           |                                                                                                    |                                              |          |
|------------------------------------------------------------------------------------|----------------------------------------------------------------------------------------------------|----------------------------------------------|----------|
| Connect using:                                                                     |                                                                                                    |                                              |          |
| Realtek RTL81                                                                      | 39C+ Fast Ethernet NIC                                                                                        | :                                            |          |
|                                                                                    |                                                                                                    | Config                                       | jure     |
| his connection uses t                                                              | the following items:                                                                                          | 2.                                           |          |
| Microsoft Net                                                                      | col Version 4 (TCP/IP)<br>work Adapter Multiplex                                                              | r4)<br>or Protocol                           | 1        |
| Microsoft LLL<br>Microsoft LLL<br>Internet Proto<br>Link-Layer To<br>Link-Layer To | DP Protocol Driver<br>pool Version 6 (TCP/IPv<br>ppology Discovery Resp<br>ppology Discovery Map              | r <mark>6)</mark><br>bonder<br>per I/O Drive | r v      |
| Microsoft LLL                                                                      | DP Protocol Driver<br>pool Version 6 (TCP/IPv<br>ppology Discovery Resp<br>ppology Discovery Map<br>Uninstall | r6)<br>ponder<br>per I/O Drive<br>Prope      | r v<br>> |

4. Click **OK** to apply the changes.

### **Installation Procedure**

To install the Swift Application on a Windows PC, do the following:

1. Download and run the Swift installation file.

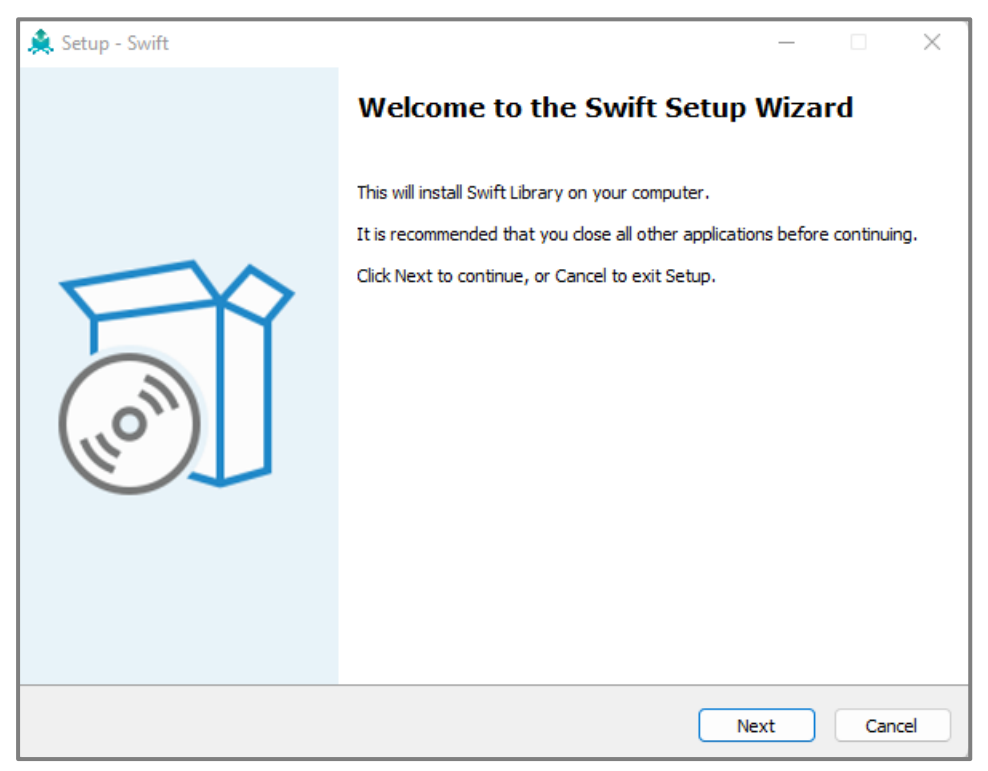

#### 2. Click Next.

3. Review the End User License Agreement (EULA). If you agree to the terms, select the **I accept the agreement** option and then click **Next** to proceed.

| ×     |
|-------|
| FR    |
| (10m) |
| vift  |
|       |
|       |
|       |
|       |
|       |
|       |
| ancel |
|       |

- 4. Specify the folder where you would like to install Swift, and then click **Next** to continue
- 5. Choose the Start Menu folder where you would like to create the Swift shortcut, then click **Next** to continue.
- Allow necessary ports and install SSL certificates to enable Swift to communicate with Moxa Arm-based computers, then click **Next** to continue.

| 🌲 Setup - Swift                                                                               | _       |    | ×     |
|-----------------------------------------------------------------------------------------------|---------|----|-------|
| Select Additional Tasks<br>Which additional tasks should be performed?                        |         |    |       |
| Select the additional tasks you would like Setup to perform while installing Swift, then clic | k Next. |    |       |
| Additional shortcuts:                                                                         |         |    |       |
| Add firewall rule (UDP port 40404,5353) for Swift searching                                   |         |    |       |
| Add SSL Certificate                                                                           |         |    |       |
|                                                                                               |         |    |       |
| Back                                                                                          | ext     | Ca | incel |

7. After the installation process is complete, click Finish

# **Connecting Moxa Computer with Swift**

### Prerequisites

- 1. It is strongly recommended to connect Swift to the Moxa ARM-based computer using the Ethernet port named LAN1
  - Swift discovers the Moxa computer via IPv6. Since the LAN2 port on Moxa ARM-based computers with Moxa Industrial Linux (MIL) 3.1.x does not support IPv6 by default, it is recommended to connect via LAN1 to avoid confusion caused by different MIL versions
  - Below is the factory default IPv6 availability status for different series of Moxa ARM-based computers with various MIL versions

| <b>Computer Series</b> | Pre-installed MIL Version | LAN1 IPv6 | LAN2 IPv6     |
|------------------------|---------------------------|-----------|---------------|
|                        | MIL 3.0.x                 | Available | Available     |
| UC-8200                | MIL 3.1.x                 | Available | Not Available |
|                        | MIL 3.3.x or above        | Available | Available     |
| UC_1222A/2222A         | MIL 3.1.x                 | Available | Not Available |
| 0C-1222A/2222A         | MIL 3.3.x or above        | Available | Available     |
| UC-3400A               | MIL 3.3.x or above        | Available | Available     |
| UC-4400A               | MIL 3.2.x or above        | Available | Available     |

2. Prepare a switch that supports IPv6. The number of Ethernet ports on the switch should depend on how many Moxa ARM-based computers you plan to provision simultaneously

## **Setting Up Provisioning Environments**

1. Connect the Windows PC with Swift installed and all Moxa ARM-based computers (using LAN1 port) to the switch.

![](_page_9_Figure_2.jpeg)

2. You are now ready to discover Moxa ARM-based computers using Swift.

|   | Δ | <b>_</b> |  |
|---|---|----------|--|
| / | L |          |  |
| _ |   | _        |  |

#### WARNING

Do not connect more than one Ethernet port from a single Moxa ARM-based computer to the switch. Swift is designed to handle connections through a single Ethernet port only.

## Constraints

- 1. Only Moxa computer models that are supported and eligible for Swift should be connected to the same network as the Windows PC with Swift installed. Ethernet port from a single Moxa ARM-based computer to the Swift network. Swift is designed to handle connections through a single Ethernet port only.
- 2. A batch of Moxa ARM-based computers to be provisioned by Swift should share the same model name, root username, and password.

## **Discover Moxa Computers**

### **Scan the Connected Computers**

1. Swift does not automatically perform scanning upon launch. The user must manually trigger the scanning via the "**Start Scanning**" button.

|   | € →                                                                                                    | C S localhost:5007/device/list |            |              |              |           |        |                    |            | ©¤ (         | २ 🕁 💷 🌀            | ,   |
|---|----------------------------------------------------------------------------------------------------|--------------------------------|------------|--------------|--------------|-----------|--------|--------------------|------------|--------------|--------------------|-----|
|   | ≡                                                                                                    | MOXA                           |            |              |              |           |        |                    |            |              |                    |     |
| I | až.                                                                                                    | All Devices                    |            |              |              |           |        |                    |            |              |                    |     |
|   |                                                                                                    |                                |            |              |              |           |        |                    | Q, Search  | Adjust colum | ns 🛛 🙀 Start scann | ing |
|   |                                                                                                    | Serial Number                  | Model Name | IPv4 Address | IPv6 Address | Host Name | Status | Ethernet Connected | Image Ver. | MIL Ver.     | MIL Security Type  |     |
|   |                                                                                                    | No data to display             |            |              |              |           |        |                    |            |              |                    |     |
|   |                                                                                                    |                                |            |              |              |           |        |                    |            |              |                    |     |
|   | Discover Devices<br>Scan for devices in your network<br>Tap the scan button to initiate device discovery within your local network. Once available devices are<br>detected, you can easily manage and interact with them.<br>Tap the import button if you like to manually specify device IP(s) to connect |                                |            |              |              |           |        |                    |            |              | Ú                  | . 1 |
|   |                                                                                                    |                                |            |              |              |           |        |                    |            |              |                    |     |

![](_page_10_Picture_8.jpeg)

#### WARNING

Do not connect more than one Ethernet port from a single Moxa ARM-based computer to the switch. Swift is designed to handle connections through a single Ethernet port only.

- 2. All Moxa branded devices with IPv6 will appear in the scan results
  - The unsupported devices are only filtered out after the device is unlocked by entering the admin username and password. Therefore, to avoid confusion and enhance user experience, it is strongly recommended not to connect any unsupported Moxa devices (e.g., Moxa NPort, MGate) to the same network as the Windows PC with Swift installed.

| ← - | o (     | 25 localh | ost:5007/device/list |            |              |                          |           |        |                    |                    | 05          | • ୧ ☆ ₹              | <b>6</b> : |
|-----|---------|-----------|----------------------|------------|--------------|--------------------------|-----------|--------|--------------------|--------------------|-------------|----------------------|------------|
| =   | мо      | K/        |                      |            |              |                          |           |        |                    |                    |             |                      |            |
| -   | All Dev | vices     |                      |            |              |                          |           |        |                    |                    |             |                      |            |
|     |         |           |                      |            |              |                          |           |        |                    | Q Search           | 🛄 Adjust co | olumns 🛛 🙀 Start :   | scanning   |
|     |         |           | Serial Number        | Model Name | IPv4 Address | IPv6 Address             | Host Name | Status | Ethernet Connected | Image Ver.         | MIL<br>Ver. | MIL Security<br>Type |            |
|     | >       |           | ê -                  | -          | -            | fe80::290:e8ff:fe00:186b | -         | -      | -                  | -                  | -           | -                    | ô          |
|     | >       |           | ê -                  | -          | -            | fe80::290:e8ff:fe00:1871 | -         | -      | -                  |                    |             | -                    | ô          |
|     | >       |           | ê -                  | -          | -            | fe80::290:e8ff:fe8c:b7f9 | -         | -      | -                  | -                  |             | -                    | ô          |
|     |         |           |                      |            |              |                          |           |        |                    | Items per page: 10 | 1 - 3 of 3  |                      |            |
|     |         |           |                      |            |              |                          |           |        |                    |                    |             |                      |            |
|     |         |           |                      |            |              |                          |           |        |                    |                    |             |                      |            |
|     |         |           |                      |            |              |                          |           |        |                    |                    |             |                      |            |

### **Unlock the Connected Computers**

![](_page_11_Picture_4.jpeg)

#### ATTENTION

- 1. All Moxa computers to be unlocked should have the same root username and password
- A lightweight Swift agent (/lib/system/system/moxa-swift-agent.service) will be automatically installed on Moxa computers for Swift to manage the devices. Consequently, the initial unlocking of the device may take between 20 to 50 seconds. The Swift agent uses the mDNS discovery protocol and SSH for communication between Swift and Moxa computers.
- 1. Check all the Moxa computers you would like to unlock.
- 2. After selecting the "Unlock" button, you will be prompted to enter the root username and password.
- For Moxa computers fresh from the factory, entering the default username and password ("moxa/moxa") will prompt you to set a new password. For security purposes, this new password should be at least 8 characters long.

![](_page_11_Figure_11.jpeg)

4. GUI of the Unlocked State.

|   | ло                                                                                        | ×∧            | Apply op<br>compute | perations to mi<br>ers simultaned | ultiple Moxa<br>busly    |                   |             |                    |                    |                         |                      |          |
|---|-------------------------------------------------------------------------------------------|---------------|---------------------|-----------------------------------|--------------------------|-------------------|-------------|--------------------|--------------------|-------------------------|----------------------|----------|
| A | ll De                                                                                     | evices        | 1                   |                                   |                          |                   |             |                    |                    |                         |                      |          |
|   | Con                                                                                       | figuration ma | anagement 🔹 Syst    | tem management 👻                  |                          |                   |             |                    |                    |                         | × 3 items            | selected |
| 1 |                                                                                           |               | Serial Number       | Model Name                        | IPv6 Address             | Host Name         | Status      | Ethernet Connected | Image Ver.         | MIL<br>Ver.             | MIL Security<br>Type |          |
|   | >                                                                                         |               | IMOXA0920042        | UC-4434A-I-T                      | fe80::290:e8ff:fe00:1833 | moxa-imoxa0920042 | ⊘ Connected | LAN2               | 1.0                | 3.2.0                   | ·                    | :        |
|   | >                                                                                         |               | IMOXA0920070        | UC-4434A-I-T                      | fe80::290:e8ff:fe00:186b | moxa-imoxa0920070 | ⊘ Connected | LAN2               | 1.0                | 3.2.0                   | •                    | :        |
|   | >                                                                                         |               | IMOXA0920073        | UC-4434A-I-T                      | fe80::290:e8ff:fe00:1871 | moxa-imoxa0920073 | G Connected | LAN2               | 1.0                | 3.2.0                   |                      | ÷        |
|   |                                                                                           |               | •                   |                                   |                          |                   |             |                    | Items per page: 10 | 1 - 3 of 3              |                      | ↓        |
|   | Enter a configuration page specificApply operto this selected computer.selected computer. |               |                     |                                   |                          |                   |             |                    |                    | itions to tl<br>mputer. | his                  |          |
|   |                                                                                           |               |                     |                                   |                          |                   |             |                    |                    |                         |                      |          |

## **Configure Moxa Computer**

#### **Batch Device Operations:**

Select multiple Moxa Computers of the same model and use the **Configuration Management** or **System Management** dropdown menu at the top to execute batch operations.

| Apply operations to multiple Moxa<br>computers simultaneously |               |            |                |                  |                          |                   |             |                    |                    |             |                      |          |
|---------------------------------------------------------------|---------------|------------|----------------|------------------|--------------------------|-------------------|-------------|--------------------|--------------------|-------------|----------------------|----------|
|                                                               | All Devices 1 |            |                |                  |                          |                   |             |                    |                    |             |                      |          |
|                                                               | Config        | uration ma | nagement 👻 Sys | tem management 👻 |                          |                   |             |                    |                    |             | × 3 items            | selected |
|                                                               |               |            | Serial Number  | Model Name       | IPv6 Address             | Host Name         | Status      | Ethernet Connected | Image Ver.         | MIL<br>Ver. | MIL Security<br>Type |          |
|                                                               | >             |            | IMOXA0920042   | UC-4434A-I-T     | fe80::290:e8ff:fe00:1833 | moxa-imoxa0920042 | ⊘ Connected | LAN2               | 1.0                | 3.2.0       | •                    | :        |
|                                                               | >             |            | IMOXA0920070   | UC-4434A-I-T     | fe80::290:e8ff:fe00:186b | moxa-imoxa0920070 | Connected   | LAN2               | 1.0                | 3.2.0       |                      | :        |
|                                                               | >             |            | IMOXA0920073   | UC-4434A-I-T     | fe80::290:e8ff:fe00:1871 | moxa-imoxa0920073 | ⊘ Connected | LAN2               | 1.0                | 3.2.0       |                      | :        |
|                                                               |               |            |                |                  |                          |                   |             |                    | Items per page: 10 | 1 - 3 of 3  |                      |          |
|                                                               |               |            |                |                  |                          |                   |             |                    |                    |             |                      |          |

#### Single Device Operations:

Click on the Serial Number hyperlink on main page to navigate to the configuration page of an individual device.

![](_page_12_Figure_8.jpeg)

## **General Configuration**

| Configuration             | Description                                                                       |
|---------------------------|-----------------------------------------------------------------------------------|
| Update Hostname           | Modify the system's hostname to reflect changes or standardize naming conventions |
| Change Root User Password | Update the password for the root user account to enhance security.                |

## **Network Configuration**

| Configuration                | Description                                                                   |  |  |  |
|------------------------------|-------------------------------------------------------------------------------|--|--|--|
| Ethernet, WiFi, and Cellular | Configure individual network parameters to establish stable connections       |  |  |  |
| Network Settings:            | across Ethernet, WiFi, and Cellular interfaces.                               |  |  |  |
| Connection Epilover Brierity | Set prioritization rules for network failover to ensure seamless connectivity |  |  |  |
| Connection ranover priority  | during network disruptions.                                                   |  |  |  |

\*The above configuration is done via Moxa Connection Manager (MCM) in MIL

### **Computer Interface Configuration**

| Configuration                           | Description                                                                                                    |  |  |  |  |  |
|-----------------------------------------|----------------------------------------------------------------------------------------------------|--|--|--|--|--|
| Configure the serial port               | Configure the serial port's operation mode and baud rate                                                                                                    |  |  |  |  |  |
| Configure DI Event Script               | Set up scripts to execute based on digital input state changes, enabling                                                                                                    |  |  |  |  |  |
| Configure DI Event Script               | automated responses to specific triggers.                                                                                                    |  |  |  |  |  |
| Configure the push-button's<br>behavior | <ul> <li>Enable/Disable button</li> <li>Configure button to default behavior</li> <li>Short-press (1 second) to reboot</li> <li>Long-press (7-9 seconds) to reset to factory default</li> <li>Set button to revert the system to a previously saved snapshot</li> <li>Set button to execute a custom script</li> </ul> |  |  |  |  |  |

\*The above configuration is done via Moxa Connection Manager (MCM) in MIL

## **Security Configuration**

| Configuration              | Description                                                               |  |  |  |  |  |
|----------------------------|---------------------------------------------------------------------------|--|--|--|--|--|
| Set Invalid Login Attempts | Configure the maximum number of unsuccessful login attempts before the    |  |  |  |  |  |
| Threshold                  | system locks the account                                                  |  |  |  |  |  |
| Configure Auto Session     | Establish a time threshold for the automatic termination of inactive user |  |  |  |  |  |
| Termination for Inactivity | sessions                                                                  |  |  |  |  |  |

### **Protocol Configuration**

| Configuration           | Description                                                                                                    |
|-------------------------|----------------------------------------------------------------------------------------------------|
| Enable/Disable mDNS     | Enabling mDNS (Multicast DNS) enhances device discovery, accelerating the process and enabling Swift to display the device's model name during discovery prior to unlocking the device with a username and password. |
| Configure SNMP Protocol | Set up the SNMP protocol to manage and monitor network devices effectively.                                                                                                    |

### **Custom Script Configuration**

For configurations not supported by the Swift GUI, use the "**Install from Self-defined Script**" function to apply your custom settings.

| Install from Script/Package                                                             |               |
|-----------------------------------------------------------------------------------------|---------------|
| Install from package and script     Install from script     Install from Debian package |               |
| Package to Install                                                                      |               |
| Browse package to install                                                               |               |
|                                                                                         |               |
| Script to Install                                                                       |               |
| Browse script to install                                                                |               |
|                                                                                         |               |
|                                                                                         | Cancel Deploy |

| Configuration               | Description                                                                |  |  |  |  |
|-----------------------------|----------------------------------------------------------------------------|--|--|--|--|
| Install from package and    | Upload both a package file and a corresponding Bash script that specifies  |  |  |  |  |
| script                      | he operations to be performed on the package file.                         |  |  |  |  |
| Install from corint         | Upload a Bash script that specifies the Linux operations to be executed on |  |  |  |  |
| instan nom script           | the Moxa computer.                                                         |  |  |  |  |
| Install from Debian package | Upload a Debian package for installation on the Moxa computer.             |  |  |  |  |

![](_page_14_Picture_4.jpeg)

#### WARNING

Please note that only **Bash scripts** are supported for custom configurations. It is strongly recommended to implement error code returns within your scripts. This enables Swift to accurately report the error status if the script does not complete successfully.

### **Snapshot & Backup Management**

| Snapshot Actions         | Description                                                                   |
|--------------------------|-------------------------------------------------------------------------------|
| Croate Enanchet          | A snapshot captures the current state and data of the Moxa computer,          |
| create Shapshot          | serving as a restoration point.                                               |
| Revert to Snapshot       | This allows you to revert the system to that specific state if needed.        |
| Delete Snapshot          | Delete the snapshot on the selected computer(s)                               |
|                          |                                                                               |
| Backup Actions           | Description                                                                   |
|                          | A backup saves the Linux kernel and root filesystem (rootfs) on your Moxa     |
| Create Backup            | Arm-based computer. This backup can be exported and used to restore any       |
| Сгеасе васкир            | Moxa computer of the same model running Moxa Industrial Linux (MIL) 3.1       |
|                          | or above                                                                      |
| Delete Backup            | Delete the backup stored in the internal storage of the selected computer(s). |
|                          | This feature enables you to download a backup from a Moxa computer to the     |
| Download from Backup     | Windows PC with Swift installed. You can then use this backup file as a       |
|                          | golden image to simultaneously restore multiple Moxa computers of the         |
|                          | same model.                                                                   |
| Install from Backup File | Deploy the system by restoring from a selected backup file.                   |

\*The above configuration is done via Moxa System Manager (MSM) in MIL

## Install from System Image

Install the **.img** file downloaded from Moxa official product website. This operation is done via **mx-bootloader-mgmt image\_auto\_install** command in MIL

## **Reboot/Reset**

| Actions                  | Description                                      |
|--------------------------|--------------------------------------------------|
| Reset to Factory Default | Revert the system to its original factory image. |
| Reboot                   | Reboot the system                                |

# 4. Step-by-Step Provisioning Guide

In this chapter, we will demonstrate how to use Swift to provision a golden image on a Moxa Arm-based computer (UC-4454A-T-5G) and then batch deploy that golden image to multiple UC-4454A-T-5G simultaneously.

#### 1. Setup up environments:

Follow the steps outlined in the section Getting Started and Setting Up Provisioning Environments.

![](_page_16_Figure_4.jpeg)

 Scan and unlock the Moxa Arm-based computer (e.g., UC-4454A-T-5G with IPv6 fe80::290:e8ff:fe00:1866 ) that you want to use to create a golden image.

| мох      | ~   |               |               |                          |                   |             |                    |                    |               |                      |          |
|----------|-----|---------------|---------------|--------------------------|-------------------|-------------|--------------------|--------------------|---------------|----------------------|----------|
| All Devi | ces |               |               |                          |                   |             |                    |                    |               |                      |          |
|          |     |               |               |                          |                   |             |                    | Q, Search          | 🔟 Adjust colu | mns 🛛 😹 Start        | scanning |
|          |     | Serial Number | Model Name    | IPv6 Address             | Host Name         | Status      | Ethernet Connected | Image Ver.         | MIL<br>Ver.   | MIL Security<br>Type |          |
| >        |     | IMOXA0920068  | UC-4454A-T-5G | fe80::290:e8ff:fe00:1866 | moxa-imoxa0920068 | ⊘ Connected | LAN1               | 1.0                | 3.2.0         |                      | :        |
| >        |     | ê -           | UC-4454A-T-5G | fe80::290:e8ff:fe00:18c0 | -                 | -           | -                  | -                  | <del></del> . | -                    | ô        |
| >        |     | ê -           | UC-4454A-T-5G | fe80::290:e8ff:fe00:18d6 | -                 | -,          | -                  | -                  |               | -                    | ô        |
|          |     |               |               |                          |                   |             |                    | Items per page: 10 | 1 - 3 of 3    |                      |          |
|          |     |               |               |                          |                   |             |                    |                    |               |                      |          |
|          |     |               |               |                          |                   |             |                    |                    |               |                      |          |

3. Enter the device configuration page to configure the network, I/O interface, security, and protocol of the selected computer.

| мох      | ~   |               |               |                          |                                                                                                    |         |                            |                                                                                                    |          |                       |
|----------|-----|---------------|---------------|--------------------------|----------------------------------------------------------------------------------------------------|---------|----------------------------|----------------------------------------------------------------------------------------------------|----------|-----------------------|
| All Devi | ces |               |               |                          |                                                                                                    |         |                            |                                                                                                    |          |                       |
|          |     |               |               |                          |                                                                                                    |         |                            |                                                                                                    |          |                       |
|          |     | Serial Number | Model Name    | IPv6 Address             | moxa-imoxa0920068<br>© Connected                                                                                                    |         |                            |                                                                                                    |          | Action *              |
| >        |     | IMOXA0920068  | UC-4454A-T-5G | fe80::290:e8ff:fe00:1866 | Available space of 10.69 GB<br>Backup -<br>Snapshot 452MB                                                                                                    |         |                            |                                                                                                    |          |                       |
| >        |     | ê             | UC-4454A-T-5G | fe80::290:e8ff:fe00:18c0 | Device Information                                                                                                    | Network | Compute<br>Update hostname | i laterlace<br>IP Settings                                                                                                 | Security | Protocol<br>Assign IP |
| >        |     | ê -           | UC-4454A-T-5G | fe80::290:e8ff:fe00:18d6 | Berki Number ACXX.0502058<br>Nodel Name UC.4424.703<br>Institutes more investi20048<br>NG2.646ms 00.9026.0516.6<br>Image Yanoo 1.0<br>ML, Version 3.2.0<br>ML, Secure Type - |         |                            | Etheward Gannestiel LAN1<br>IPM Mode and<br>IPM Address field: 200-stiff Acid<br>IPM Address<br>IPM Address<br>Galmet Mask | 1865     |                       |
|          |     |               |               |                          |                                                                                                    |         |                            |                                                                                                    |          |                       |

- 4. For configurations not covered by Swift or additional package installations, You can use the following methods:
  - SSH to the Moxa Computer: Connect via IPv6 fe80::290:e8ff:fe00:1866 and perform configurations or installations directly in the Linux shell.
  - Use the "Install from Self-Defined Script" Function: Leverage this feature in Swift to apply custom configurations.

| ΜΟΧΛ                                                   |         |                 |                                           |                                  |                          |  |
|--------------------------------------------------------|---------|-----------------|-------------------------------------------|----------------------------------|--------------------------|--|
| All Devices > Detail<br>← IMOXA0920068                 |         |                 |                                           |                                  |                          |  |
| moxa-imoxa0920068<br>Ø Connected                       |         |                 |                                           |                                  | Action -                 |  |
| Available space of 10.69 GB                            |         |                 |                                           | Assign IP                        | Configuration Management |  |
| Snapshot: 452MB                                        |         |                 |                                           | Update hostname                  | System management        |  |
| General                                                | Network | Computer        | Interface                                 | Update login password Reboot     |                          |  |
|                                                        |         |                 |                                           | Configure network                |                          |  |
| Device Information                                     |         | Update hostname | IP Settings                               | Configure computer interface     | Assign IP                |  |
| Serial Number IMOXA0920068<br>Model Name UC-4454A-T-56 |         |                 | Ethernet Connected LAN1<br>IPv6 Mode auto | Configure security               |                          |  |
| MAC Address 00:90:E8:00:18:66                          |         |                 | IPv4 Mode dhcp                            | Configure protocol               |                          |  |
| MIL Version 3.2.0<br>MIL Secure Type -                 |         |                 | Subnet Mask                               | Install from self-defined script |                          |  |
|                                                        |         |                 |                                           |                                  |                          |  |

5. After completing all configurations, create a snapshot to serve as a restoration point.

| ΜΟΧΛ                                                                                                    |                 |                                           |                             |                            |
|----------------------------------------------------------------------------------------------------|-----------------|-------------------------------------------|-----------------------------|----------------------------|
| All Devices > Detail                                                                                                    |                 |                                           |                             |                            |
| ← IMOXA0920068                                                                                                    |                 |                                           |                             |                            |
|                                                                                                    |                 |                                           |                             |                            |
| moxa-imoxa0920068                                                                                                    |                 |                                           |                             | Action -                   |
| ∅ Connected                                                                                                    |                 |                                           |                             |                            |
| Available space of 10.69 GB                                                                                                    |                 |                                           |                             | Configuration Management 🕨 |
| Backup:<br>Snanshot: 452MB                                                                                                    |                 |                                           | Croate backup               | Custom management          |
|                                                                                                    |                 |                                           | стеате раскир               | System management          |
| A second second s |                 |                                           | Restore from backup         | Reboot                     |
| General Network                                                                                                    | Computer Int    | terrace                                   |                             |                            |
|                                                                                                    |                 |                                           | Download from backup        |                            |
| Device Information                                                                                                    | Update hostname | IP Settings                               | Delete backup               | Assign IP                  |
|                                                                                                    |                 |                                           |                             |                            |
| Serial Number IMOXA0920068<br>Model Name UC-4454A-T-5G                                                                                                    |                 | Ethernet Connected LAN1<br>IPv6 Mode auto | Create snapshot             |                            |
| Hostname moxa-imoxa0920068                                                                                                    |                 | IPv6 Address fe80::290:e8ff:fe00:1866     | D                           |                            |
| MAC Address 00:90:E8:00:18:66<br>Image Version 1.0                                                                                                    |                 | IPv4 Mode dhcp<br>IPv4 Address            | Revert to snapshot          |                            |
| MIL Version 3.2.0                                                                                                    |                 | Subnet Mask                               | Delete snapshot             |                            |
| MIL Secure Type -                                                                                                    |                 |                                           |                             |                            |
|                                                                                                    |                 |                                           | Reset to factory default    |                            |
|                                                                                                    |                 |                                           | Install from sustant income |                            |
|                                                                                                    |                 |                                           | install from system image   |                            |
|                                                                                                    |                 |                                           | Install from backup file    |                            |
|                                                                                                    |                 |                                           |                             |                            |
|                                                                                                    |                 |                                           |                             |                            |
|                                                                                                    |                 |                                           |                             |                            |

#### 6. Configure Push Button action to revert to snapshot:

Set the push button (labeled as FN or RESET) on the Moxa computer to trigger a restoration to the snapshot. This will revert the system, including all your configurations and software, to the saved state.

| MOXA                                                                                                    |                                                                                         |                 |                          |
|----------------------------------------------------------------------------------------------------|-----------------------------------------------------------------------------------------|-----------------|--------------------------|
| DI3                                                                                                    | None                                                                                    |                 | High                     |
| D14                                                                                                    | None -                                                                                  | -               | High                     |
|                                                                                                    |                                                                                         | Items per page: | 10 1 - 10 of 10  < < > > |
| <ul> <li>Vash-Button</li> <li>Setting Options</li> <li>Default Settings         <ul> <li>Short-press (1 second) to reboot</li> <li>Long press (1 second) to reboot</li> <li>Charges will be made in /etc/moxa/Md</li> <li>Short-press (1 second) to reboot</li> <li>Short-press (1 second) to reboot</li> <li>Long press (1 second) to reboot</li> <li>Long press (1 second) to reboot</li> <li>Long press (7-9 seconds) to revert to</li> </ul> </li> </ul> | factory default<br>xsComputerInterfaceManager/button-scripts/custom.script<br>xanapabot |                 |                          |

7. Now you are ready to create a golden image by using the "Create Backup" function.

| ΜΟΧΛ                                                                                                    |                                                                                             |         |                    |                                                                                             |                                                  |                                                                                   |                                                    |
|----------------------------------------------------------------------------------------------------|---------------------------------------------------------------------------------------------|---------|--------------------|---------------------------------------------------------------------------------------------|--------------------------------------------------|-----------------------------------------------------------------------------------|----------------------------------------------------|
| ← IMOXA0                                                                                                 | 920068                                                                                      |         |                    |                                                                                             |                                                  |                                                                                   |                                                    |
| moxa-imoxa09<br>Connected<br>Available space of<br>Backup:<br>Snapshot: 452MB                            | 20068<br>f 10.69 GB                                                                         |         |                    |                                                                                             | I                                                | Create backup                                                                     | Action  Configuration Management System management |
|                                                                                                    | General                                                                                     | Network | Computer Interface |                                                                                             |                                                  | Restore from backup                                                               | Reboot                                             |
| Device Infor                                                                                             | nation                                                                                      |         | Update hostname    | IP Settings                                                                                 |                                                  | Delete backup                                                                     | Assign IP                                          |
| Serial Number<br>Model Name<br>Hostname<br>MAC Address<br>Image Version<br>MIL Version<br>MIL Secure Typ | IMOXA0920068<br>UC-4454A-T50<br>moxa-imoxx0920068<br>00.90 E8:00:18:66<br>1.0<br>3.2.0<br>• |         |                    | Ethernet Connected<br>IPv6 Mode<br>IPv6 Address<br>IPv4 Mode<br>IPv4 Address<br>Subnet Mask | LAN1<br>auto<br>fe80::290:e8ff:fe00:1866<br>dhcp | Create snapshot<br>Revert to snapshot<br>Delete snapshot                          |                                                    |
|                                                                                                    |                                                                                             |         |                    |                                                                                             | -                                                | Reset to factory default<br>Install from system image<br>Install from backup file |                                                    |

8. Download the backup to the Windows PC with Swift installed. The backup file is in .tar format. For example **2024.08.26-165112-UC-4454A-T-5G-backup.tar**.

| MOXA                                                                                           |                 |                                       |                           |                          |
|------------------------------------------------------------------------------------------------|-----------------|---------------------------------------|---------------------------|--------------------------|
| All Devices > Detail                                                                           |                 |                                       |                           |                          |
| ← IMOXA0920068                                                                                 |                 |                                       |                           |                          |
| moxa-Imoxa0920068<br>⊘ Connected<br>Available space of 10.69 GB<br>Backup -<br>Snapshot: 452MB |                 |                                       | Create backup             | Configuration Management |
| General Network                                                                                | Computer        | Interface                             | Restore from backup       | Reboot                   |
|                                                                                                |                 |                                       | Download from backup      |                          |
| Device Information                                                                             | Update hostname | IP Settings                           | Delete backup             | Assign IP                |
| Serial Number IMOXA0920068<br>Model Name UC-4454A-T-50                                         |                 | Ethernet Connected LAN1               | Create snapshot           |                          |
| Hostname moxa-imoxa0920068                                                                     |                 | IPv6 Address fe80::290:e8ff:fe00:1866 | Revert to snanshot        |                          |
| Image Version 1.0                                                                              |                 | IPv4 Address                          |                           |                          |
| MIL Version 3.2.0<br>MIL Secure Type -                                                         |                 | Subnet Mask                           | Delete snapshot           |                          |
|                                                                                                |                 |                                       | Reset to factory default  |                          |
|                                                                                                |                 |                                       | Install from system image |                          |
|                                                                                                |                 |                                       | Install from backup file  |                          |
|                                                                                                |                 |                                       |                           |                          |
| ← IMOXA0920068                                                                                 |                 |                                       |                           |                          |
| moxa-imoxa0920068<br>© device backup succeed<br>Available space of 9.52 GB<br>Backup: 1202MB   |                 |                                       |                           | Action *                 |

|         | Download The Backup Version                                       |    | co                | bl     |
|---------|-------------------------------------------------------------------|----|-------------------|--------|
| evice   | Are you sure you want to download the backup file of this device? | 0  |                   | Assigr |
| anial M | Backup file created time: 2024/08/27                              | C. |                   |        |
| lodel N | Backup size: 1202MB                                               |    |                   |        |
| ostnar  |                                                                   |    | Cancel C Download |        |
| age V   |                                                                   |    |                   |        |

9. Unlock all the other UC-4454A-T-5G you would like to provision with the golden image (2024.08.26-165112-UC-4454A-T-5G-backup.tar).

| Configu | ration management 👻 Sy | rstem management 👻 |              |                          |                   |             |                    | ×          | 3 items s | select |
|---------|------------------------|--------------------|--------------|--------------------------|-------------------|-------------|--------------------|------------|-----------|--------|
|         | Serial Number          | Model Name         | IPv4 Address | IPv6 Address             | Host Name         | Status      | Ethernet Connected | Image Ver. |           |        |
| >       | MOXA0920068            | UC-4454A-T-5G      | -            | fe80::290:e8ff:fe00:1866 | moxa-imoxa0920068 | ⊘ Connected | LAN1               | 1.0        |           |        |
| >       | MOXA1000009            | UC-4454A-T-5G      | -            | fe80::290:e8ff:fe00:18c0 | moxa-imoxa1000009 | Connected   | LAN1               | 1.0        |           |        |
| >       | MOXA1000020            | UC-4454A-T-5G      |              | fe80::290:e8ff:fe00:18d6 | moxa-imoxa1000020 | G Connected | LAN1               | 1.0        |           |        |
| >       | MOXA1000009            | UC-4454A-T-5G      |              | fe80::290:e8ff:fe00:18c0 | moxa-imoxa1000009 | ⊘ Connected | LAN1               | 1.0        |           |        |
| >       | MOXA1000020            | UC-4454A-T-5G      | -            | fe80::290:e8ff:fe00:18d6 | moxa-imoxa1000020 | ⊘ Connected | LAN1               | 1.0        |           |        |
| >       | MOXA1000009            | UC-4454A-T-5G      |              | fe80::290:e8ff:fe00:18c0 | moxa-imoxa1000009 | ⊘ Connected | LAN1               | 1.0        |           |        |
| >       | MOXA1000020            | UC-4454A-T-5G      |              | fe80::290:e8ff:fe00:18d6 | moxa-imoxa1000020 | ⊘ Connected | LAN1               | 1.0        |           |        |

10. Select all the other UC-4454A-T-5G and choose "Install from Backup file" from the "System Management" drop-down menu.

|                                          |                                                                  |                                                                         |                                        |                          |                   |             |                        | × 01            |           |
|------------------------------------------|------------------------------------------------------------------|-------------------------------------------------------------------------|----------------------------------------|--------------------------|-------------------|-------------|------------------------|-----------------|-----------|
| onnguratio                               | on management                                                    | System management +                                                     |                                        |                          |                   |             |                        | × 31            | tems sele |
| ~                                        | Serial Number                                                    | Create snapshot                                                         | IPv4 Address                           | IPv6 Address             | Host Name         | Status      | Ethernet Connected     | Image Ver.      |           |
|                                          | MOXA092006                                                       | Revert to snapshot<br>Delete snapshot                                   | -                                      | fe80::290:e8ff:fe00:1866 | moxa-imoxa0920068 | ⊘ Connected | LAN1                   | 1.0             |           |
|                                          | IMOXA100000                                                      | Reset to factory default                                                |                                        | fe80::290:e8ff:fe00:18c0 | moxa-imoxa1000009 | ⊘ Connected | LAN1                   | 1.0             |           |
|                                          | MOXA100002                                                       | Install from system image                                               |                                        | fe80::290:e8ff:fe00:18d6 | moxa-imoxa1000020 | ⊘ Connected | LAN1                   | 1.0             |           |
| ~                                        | IMOXA100000                                                      | Install from backup file                                                | -                                      | fe80::290:e8ff:fe00:18c0 | moxa-imoxa1000009 | ⊘ Connected | LAN1                   | 1.0             |           |
|                                          | IMOXA100002                                                      | UC-4454A-1-5G                                                           |                                        | fe80::290:e8ff:fe00:18d6 | moxa-imoxa1000020 | Connected   | LAN1                   | 1.0             |           |
|                                          |                                                                  |                                                                         |                                        |                          |                   |             | items per page: 10 1 – | 3 of 3 1 < <    |           |
|                                          |                                                                  |                                                                         |                                        |                          |                   |             | items per page: 10 1 – | 3 of 3          |           |
|                                          |                                                                  |                                                                         |                                        |                          |                   |             | items per page: 10 1 – | 3 of 3 1 (C - < | >         |
| stall F                                  | From A Back                                                      | kup File                                                                |                                        |                          |                   |             | rtems per page: 10 1 – | sofs  ⊂ <       | >         |
| stall F                                  | From A Bacl                                                      | kup File                                                                | e MIL secure type.                     |                          |                   |             | rtems per page: 10 1 – | sofs (C C       | >         |
| stall F                                  | From A Bacl<br>ated backup file is<br>kup file generated         | kup File<br>compatible only with the same<br>from Moxa System Manager ( | e MIL secure type.<br>MSM) to install. |                          |                   |             | items per page: 10 1 – | aota (C 🤇       | >         |
| stall F<br>cagenera<br>ectabac<br>Backup | From A Bacl<br>ated backup file is<br>kup file generated<br>File | kup File<br>compatible only with the same<br>from Moxa System Manager ( | e MIL secure type.<br>MSM) to install. |                          |                   |             | Items per page: 10 1 – | adfa (C 🤇       | >         |

11. The batch installation process will start. Please wait patiently until the process is complete.

| м     |              |               |               |              |                          |                   |                             |                    |                |                  |
|-------|--------------|---------------|---------------|--------------|--------------------------|-------------------|-----------------------------|--------------------|----------------|------------------|
| All D | evices       |               |               |              |                          |                   |                             |                    |                |                  |
|       |              |               |               |              |                          |                   |                             | Q Search           | Adjust columns | 😹 Start scanning |
|       | $\checkmark$ | Serial Number | Model Name    | IPv4 Address | IPv6 Address             | Host Name         | Status                      | Ethernet Connected | Image Ver.     |                  |
| >     |              | IMOXA0920068  | UC-4454A-T-5G |              | fe80::290:e8ff:fe00:1866 | moxa-imoxa0920068 | Processing device<br>reboot | LAN1               | 1.0            | *<br>*           |
| >     |              | IMOXA1000009  | UC-4454A-T-5G |              | fe80::290:e8ff:fe00:18c0 | moxa-imoxa1000009 | Processing device<br>reboot | LAN1               | 1.0            | :                |
| >     |              | IMOXA1000020  | UC-4454A-T-5G | -            | fe80::290:e8ff:fe00:18d6 | moxa-imoxa1000020 | Processing device<br>reboot | LAN1               | 1.0            | *<br>*           |

12. The batch installation process will start. Please wait patiently until the process is complete.

| м   | ox   | <b>^</b> |               |               |              |                          |                   |                             |                    |                |                  |
|-----|------|----------|---------------|---------------|--------------|--------------------------|-------------------|-----------------------------|--------------------|----------------|------------------|
| All | Devi | ces      |               |               |              |                          |                   |                             |                    |                |                  |
|     |      |          |               |               |              |                          |                   |                             | Q Search 🔟         | Adjust columns | 😹 Start scanning |
|     |      |          | Serial Number | Model Name    | IPv4 Address | IPv6 Address             | Host Name         | Status                      | Ethernet Connected | Image Ver.     |                  |
|     | >    |          | IMOXA0920068  | UC-4454A-T-5G |              | fe80::290:e8ff:fe00:1866 | moxa-imoxa0920068 | Processing device<br>reboot | LAN1               | 1.0            | :                |
|     | >    |          | IMOXA1000009  | UC-4454A-T-5G |              | fe80::290:e8ff:fe00:18c0 | moxa-imoxa1000009 | Processing device<br>reboot | LAN1               | 1.0            | :                |
|     | >    |          | IMOXA1000020  | UC-4454A-T-5G |              | fe80::290:e8ff:fe00:18d6 | moxa-imoxa1000020 | Processing device<br>reboot | LAN1               | 1.0            | *<br>*<br>*      |

13. If you need to assign unique IPv4 addresses or customize hostnames for each Moxa computer, use the "Assign IP" and "Update Hostname" options from the "Configuration Management" dropdown menu to perform a batch assignment.

| MOXA                        | ΜΟΧΛ        |                   |              |                          |                   |                          |                    |            |                |  |  |  |
|-----------------------------|-------------|-------------------|--------------|--------------------------|-------------------|--------------------------|--------------------|------------|----------------|--|--|--|
| All Devices                 | All Devices |                   |              |                          |                   |                          |                    |            |                |  |  |  |
| Configuration management    | • Sys       | stem management 👻 |              |                          |                   |                          |                    | × 3        | items selected |  |  |  |
| Assign IP                   |             | Model Name        | IPv4 Address | IPv6 Address             | Host Name         | Status                   | Ethernet Connected | Image Ver. |                |  |  |  |
| Update login password       |             | UC-4454A-T-5G     | -            | fe80::290:e8ff:fe00:1866 | moxa-imoxa0920068 | device backup<br>succeed | LAN1               | 1.0        | :              |  |  |  |
| Install from self-defined s | script      | UC-4454A-T-5G     | -            | fe80::290:e8ff:fe00:18c0 | moxa-imoxa1000009 | device backup<br>succeed | LAN1               | 1.0        | :              |  |  |  |
|                             | 00020       | UC-4454A-T-5G     |              | fe80::290:e8ff:fe00:18d6 | moxa-imoxa1000020 | device backup<br>succeed | LAN1               | 1.0        | :              |  |  |  |

![](_page_21_Picture_2.jpeg)

#### WARNING

By default, only LAN1 on the Moxa computer is managed by the Moxa Connection Manager (MCIM). If you use the "Assign IP" function and select LAN2, LAN3, etc., those ports will also be managed by MCIM. However, some MIL customers may prefer to use the traditional networking services in Debian to manage Ethernet ports.

14. If you need to assign unique IPv4 addresses or customize hostnames for each Moxa computer, use the "Assign IP" and "Update Hostname" options from the "Configuration Management" dropdown menu to perform a batch assignment.